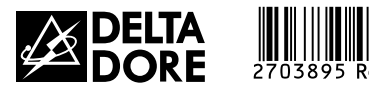

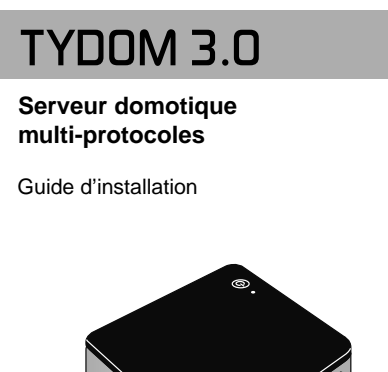

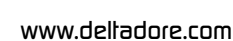

回前回

X3D

La qualité de la connexion de votre produit peut être altérée par différentes modifications de l'architecture IP sur lequel il fonctionne. Ces modifications peuvent être, de façon non limitative, un changement de matériel, une mise à jour de logiciel ou un paramétrage, intervenants sur les équipements de votre opérateur ou tout autre équipement multimédia tel que tablette, smartphone, etc..." Android™ et Google play sont des marques déposées de Google Inc. IOS™ est une marque déposée de Cisco Systems Inc. En raison de l'évolution des normes et du matériel, les caractéristiques indiquées par le texte et les images de ce document ne nous engagent qu'après confirmation par nos services.

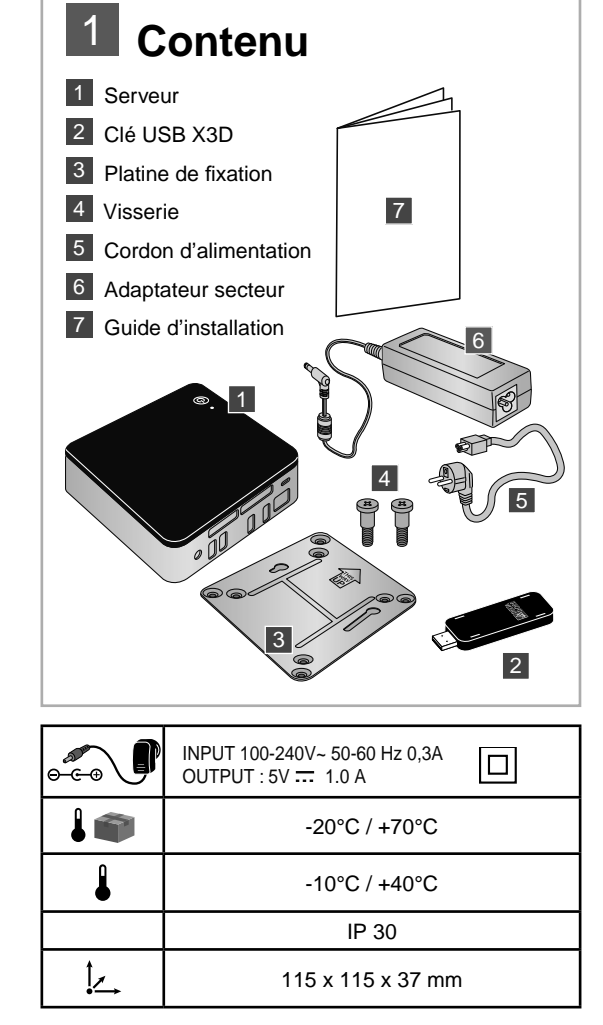

Par la présente Delta Dore déclare que l'équipement est conforme aux exigences essentielles et aux autres dispositions pertinentes de la directive R&TTE 1999/5/CE (radio)

## **3** 1ère connexion et découverte sur le réseau

Avant la mise en service du TYDOM, vous devez procéder à l'activation de votre appareil (vous pouvez anticiper cette opération dont le délai maximum est de 1 heure).

#### Activation du TYDOM 3.0

• Contactez le centre d'appels DELTA DORE dédié aux professionnels au :

## 02 72 96 03 57\*

 Demandez l'activation de votre TYDOM en communiquant son numéro de série (situé sous le boîtier de votre appareil).

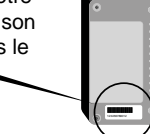

#### Mise en service

Mettez en marche le serveur TYDOM 3.0, attendez quelques minutes que le système démarre et que votre routeur lui attribue une adresse IP via DHCP.

Trouvez l'adresse IP de votre serveur grâce à l'un des nombreux outils de découverte des appareils sur le réseau tels que :

• "TYDOM HD Finder" disponible sur www.deltadore.fr pour ordinateur PC ou MAC.

 "FING" disponible sur le WEB pour tout type d'ordinateur, tablette et smartphone.
Avec cet outil, l'adresse IP du TYDOM apparaitra sur le réseau avec la désignation : Elitegroup Computeur Systems Ouvrez un navigateur web et tapez l'adresse de la page d'administration du serveur sous la forme : https://cadresse\_IP>:8443 où cadresse\_IP> est l'adresse IP du serveur sur le réseau.

Notez : Si vous utilisez "TYDOM HD Finder" pour découvrir le serveur, vous accéderez directement à la page d'administration en cliquant sur la vignette affichée.

Le mot de passe par défaut est "1234", vous pourrez ensuite modifier l'adresse IP du serveur TYDOM 3.0, effectuer les mises à jour ou encore sauvegarder la configuration.

Téléchargez et installez le "Config Studio" et le "Design Studio" sur votre PC Windows ou iMac.

Vérifiez et téléchargez les mises à jour disponibles pour profiter des dernières fonctionnalités et améliorations logiciels.

NB : veillez à ne pas éteindre le serveur pendant l'installation.

Notez : La découverte automatique des serveurs TYDOM 3.0 à partir de "TYDOM HD Finder", du "Config Studio" et du "Design Studio", nécessite l'installation du service "Bonjour". Cette installation vous est proposée automatiquement le cas échéant.

\*Prix d'un appel non surtaxé, selon opérateur, en France métropolitaine depuis un poste fixe. Ouverture du lundi au vendredi de 8h à 12h30 et de 13h30 à 18h00 (hors jours fériés).

## 2 Installation 2.1 Branchements 2.1.1 Pré-requis Vous devez disposer d'un réseau informatique avec une liaison Internet comprenant un routeur avec fonction DHCP activée, ce qui est le cas de tous les boîtiers ADSL des fournisseurs d'accès. 2.1.2 Branchements 1 Raccordez le cordon d'alimentation au bloc d'alimentation. s Raccordez la fiche du bloc d'alimentation au serveur. Raccordez le cordon réseau à la prise réseau du serveur 3 (face arrière) et de l'autre côté à votre réseau informatique. 4 4 Branchez la clé USB X3D 5 Branchez sur une prise de courant. 6 Appuyez sur la touche Ο. Nous vous recommandons d'éloigner le TYDOM 3.0 de tout matériel susceptible d'émettre ou de recevoir un signal radio. ტ დ

NB : Pour éteindre le serveur, appuyez une fois sur le bouton () et attendre que le voyant lumineux s'éteigne avant de débrancher le cordon d'alimentation.

# <sup>4</sup> Gestion du mot de passe administrateur

4.1 Saisie du mot de passe (1234 par défaut)

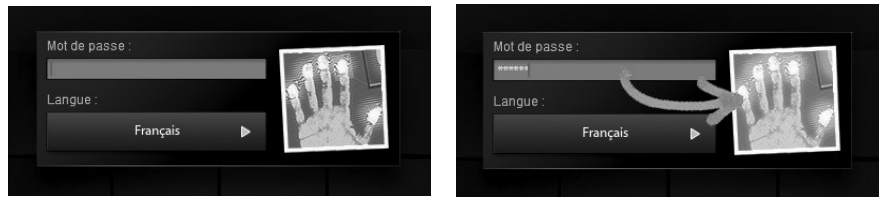

L'image est grise et devient bleue dès que vous commencez à taper votre mot de passe.

#### 4.2 Modification du mot de passe

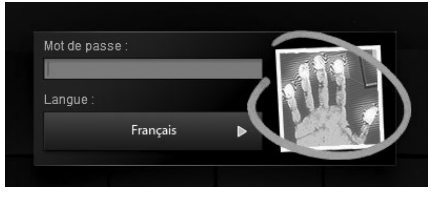

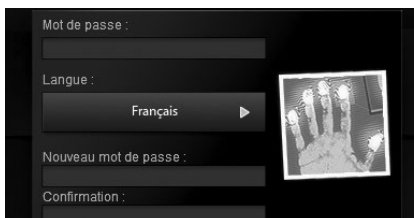

Si vous effectuez un appui long sur l'image, le panneau s'agrandit pour vous permettre de changer le mot de passe.

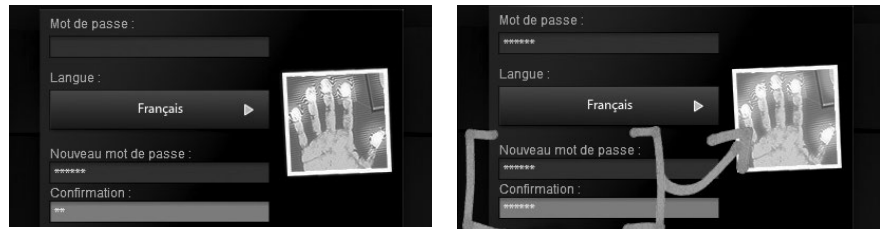

L'image est rouge et devient bleue uniquement si l'entrée du nouveau mot de passe est correcte.

## <sup>5</sup> Accès à distance

## 5.1 Les ports utilisés

Pour accéder au serveur TYDOM 3.0 depuis l'extérieur, il vous faut router trois ports en TCP : 8443, 8090 et 51023. Le port 8443 est obligatoire pour accéder au serveur à l'aide de

## 5.3 Tableau récapitulatif

| 5.5 Exemple |
|-------------|
|-------------|

N'oubliez pas de rediriger les ports sur votre routeur Ethernet :

portws

Paramètre URL

Pour toutes les applications

l'iPhone, l'iPad (version HD) et les téléphones Androïd en accès distant. Il est aussi utilisé par le "Config Studio" et le "Design Studio".

Seuls le "Config Studio" et le "Design Studio" pour Windows et Mac utilisent le port 51023 pour le socket de communication servant à recevoir les retours d'états.

La version iPad Design Studio utilise le port 8090 pour ce socket de communication.

## 5.2 Alternative à l'utilisation des ports par défaut

Vous pouvez toutefois choisir un port différent de chaque port utilisé par défaut. Dans ce cas, vous devez indiquer le port à utiliser par l'application en remplacement du port correspondant. Cela se fait lorsque vous voulez vous connecter à l'aide du Config Studio ou du Design Studio (voir copie d'écran ci-contre).

La syntaxe à utiliser sur le "Config Studio" et le "Design Studio" pour Windows et Mac est :

<adresse\_ip>?portws=<port\_8443>&portsocket=<port\_51023>

La syntaxe à utiliser sur l'application iPad "Design Studio" est :

<adresse\_ip>?portws=<port\_8443>&portsocket=<port\_8090>

| applications                                        |       |            |
|-----------------------------------------------------|-------|------------|
| Pour les applications<br>Windows et Mac             | 51023 | portsocket |
| Pour les applications iPad et Androïd Design Studio | 8090  | portsocket |

8443

Port par défaut

## 5.4 Se connecter

Pour toutes les

Indiquez l'adresse IP (xxx.xxx.xxx) suivie des informations sur les ports d'accès sans espace ou autre caractère. Il n'est pas nécessaire d'indiquer les ports si vous avez routé les ports par défaut et dans ce cas l'adresse IP ou le DynDNS du serveur suffit.

Dans l'exemple ci-contre nous utiliserons le port 44301 en remplacement du port 8443 et le port 44307 en remplacement du port 51023.

NB : Certains modèles de boîtier ADSL nécessitent la mise en place d'un routeur additionnel. Veuillez consulter la documentation disponible sur notre site : www.deltadore.fr

| <ip distante="">:44301</ip>                         | ⇒         | <ip box="">:8443</ip>  |  |
|-----------------------------------------------------|-----------|------------------------|--|
| Pour les applications Window                        | ws et Mac |                        |  |
| <ip distante="">:44307</ip>                         | ⇒         | <ip box="">:51023</ip> |  |
| Pour les applications iPad et Androïd Design Studio |           |                        |  |
| <ip distante="">:8090</ip>                          | ⇒         | <ip box="">:8090</ip>  |  |

Dans cet exemple, la syntaxe pour accéder au Design Studio sur PC est pour :

<Adresse\_du\_serveur>?portws=44301&portsocket=44307

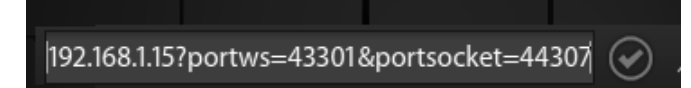

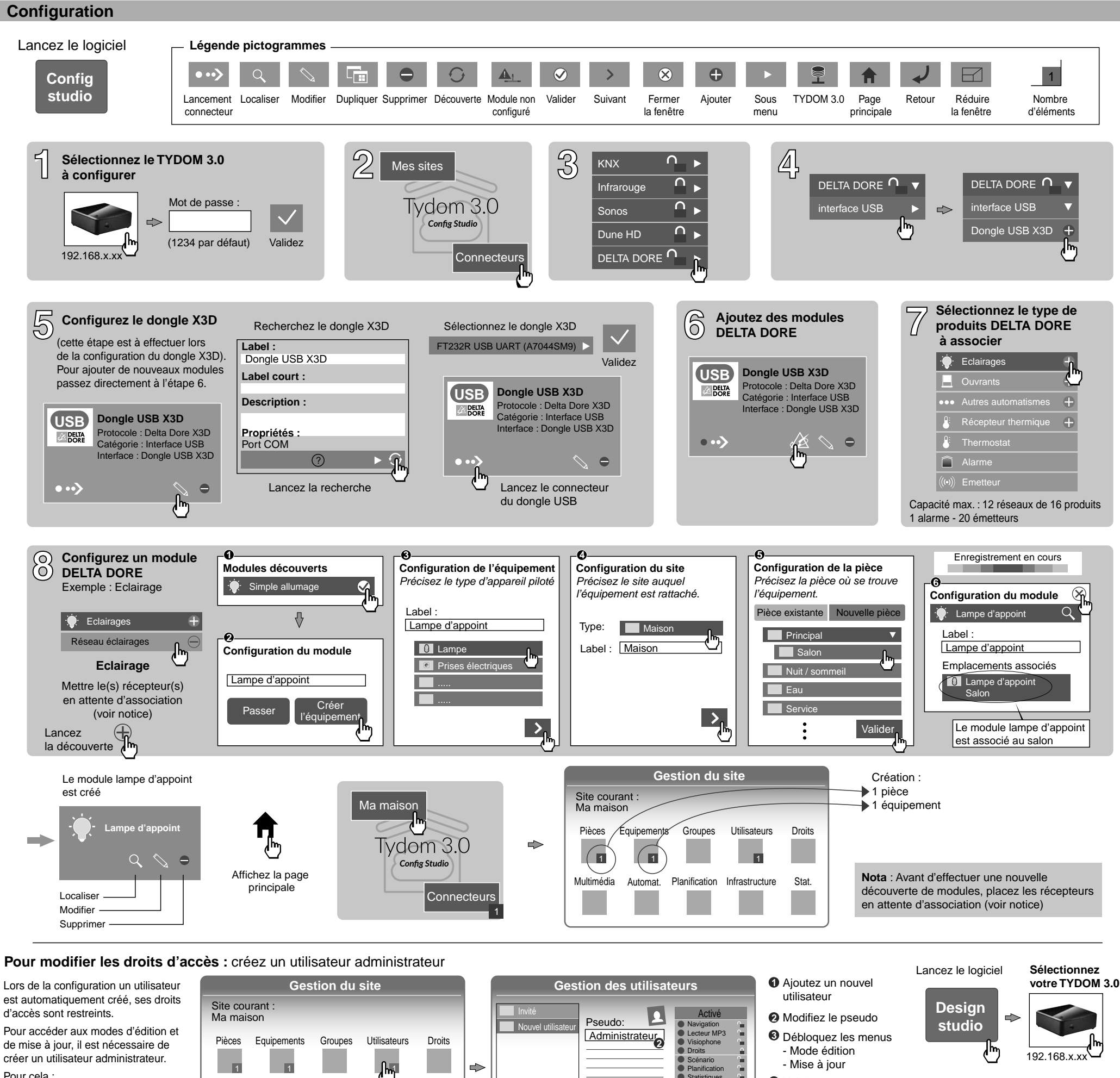

A partir de la page principale

Pour cela : Validez Multimédia Planification Infrastructure Stat Automat. Sélectionnez le menu Utilisateurs Invité Mode édition Tydom 3.0 Mise à jour Ø Multimédia\* : Déverrouillez les droits sur les menus : Mode édition Paramètrez votre télévision, home cinéma, caméra IP ... Ò-Mise à jour Automatisme\* Réalisez des fonctions évoluées de type scénario, Automate ... Planification\* : \* Plus d'information Programmez le pilotage de vos produits en fonction de votre rythme de vie. sur www.deltadore.com

## Utilisation

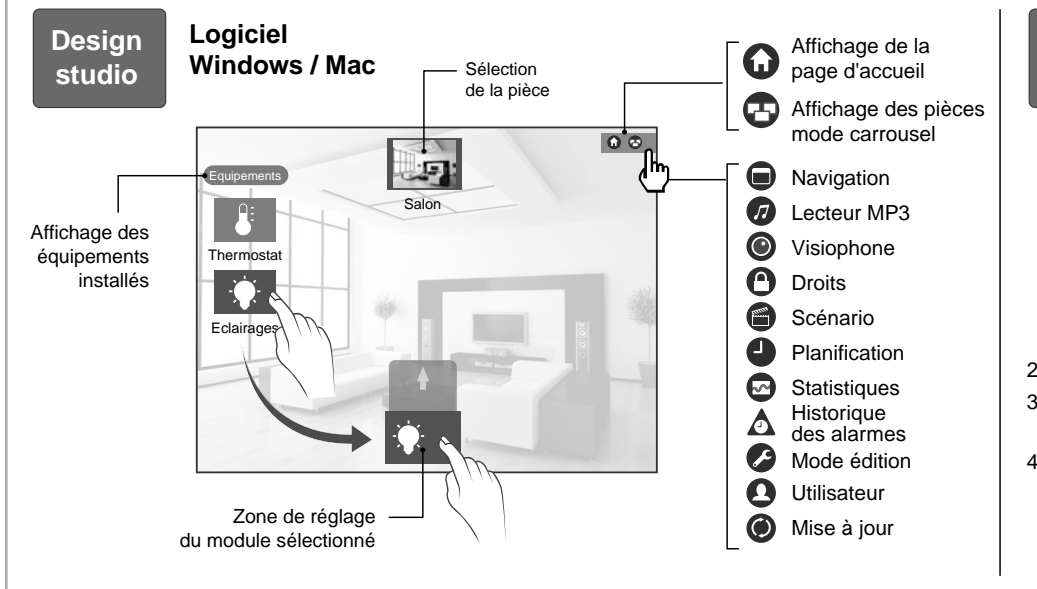

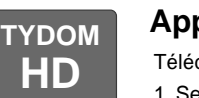

## **Application Smartphone / Tablette**

Téléchargez l'application TYDOM HD

1. Selon votre appareil, Connectez-vous à Google play ou App Store

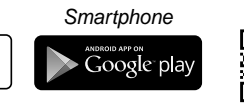

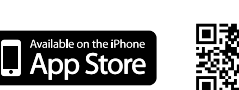

2. Recherchez et télécharger l'application gratuite "TYDOM HD" 3. Activez la connexion WIFI de votre smartphone

ou de votre tablette.

4 Configurez l'application.

Ouvrez l'application.

- Saisissez l'adresse IP du serveur
- Saisissez votre mot de passe.
- Appuyez sur la touche «Connecter».
- O L'écran d'accueil apparait. Vous êtes connecté.

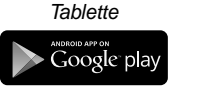

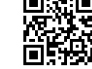

**Config Studio** 

Administrateur

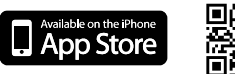

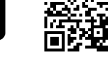

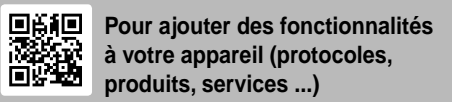

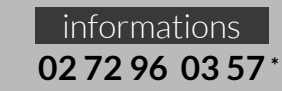

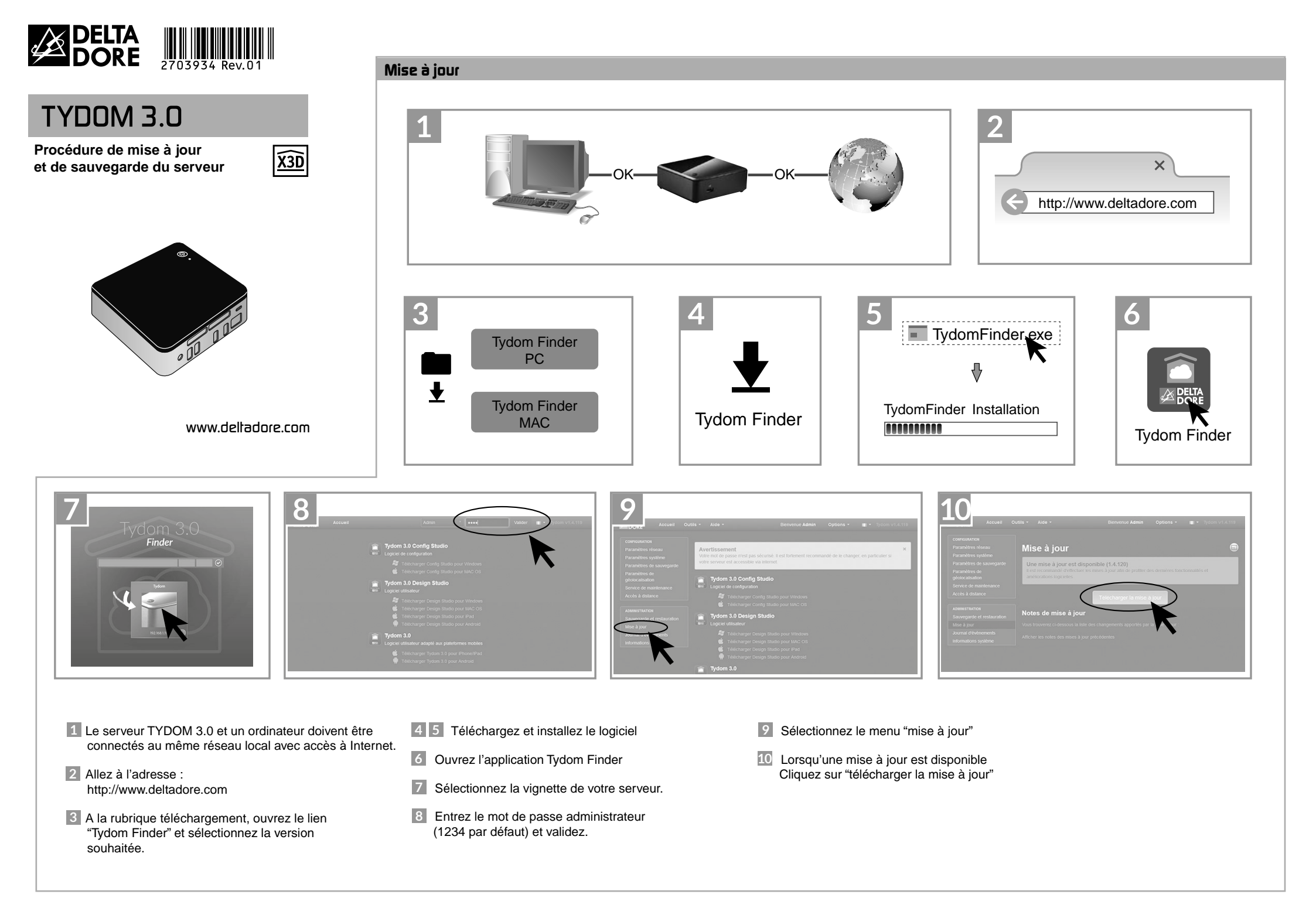

### Sauvegarde

Après la configuration de votre TYDOM 3.0, nous vous conseillons d'effectuer une sauvegarde à un emplacement physique différent (PC en réseau, stockage en réseau, (NAS) etc ...).

#### Paramètres de sauvegarde

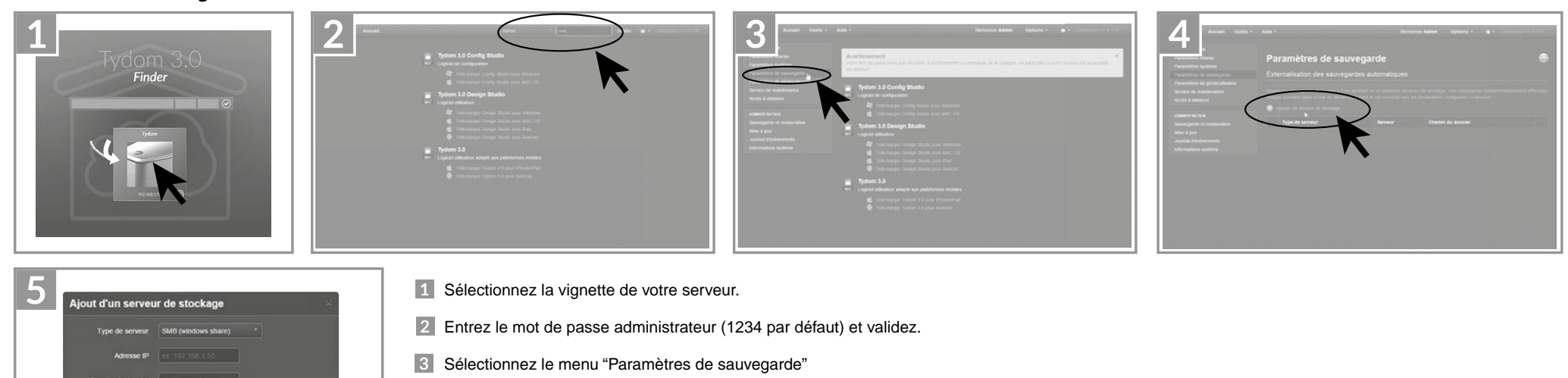

- Cliquez sur le bouton "Ajouter un serveur de stockage"
- 5 Saisissez les paramètres du serveur de stockage. Cliquez sur "Ajouter"

Űhy –

Une sauvegarde sera effectuée automatiquement chaque semaine dans la nuit de dimanche à lundi.

#### Sauvegarde et restauration

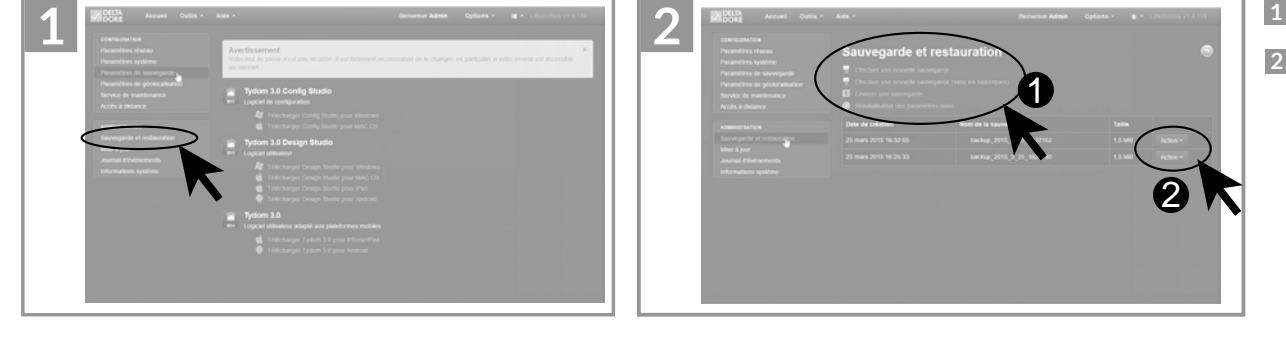

**1** Sélectionnez le menu "Sauvegarde et restauration"

### 2 Menu sauvegarde et restauration

 Effectuer une nouvelle sauvegarde -> Lancement d'une sauvegarde manuelle Effectuer une nouvelle sauvegarde (sans les historiques) Envoyer une sauvegarde Réinitialisation des paramètres usine

#### O Action sur la sauvegarde sélectionnée

Renommer Supprimer Télécharger Restaurer